|       | 15:21 🛇 🗖 🖵 🛛 🕫 🖓 🚺                                                                            | 15:19 🛇 旦                            | to 12: 💎 🎽 🗎 |  |  | 15:20 🕥 🖬 🗖 | V 🛈 🗢 🗹 🗎     |
|-------|------------------------------------------------------------------------------------------------|--------------------------------------|--------------|--|--|-------------|---------------|
|       | ← ♀ :                                                                                          | YSoft SafeQ Print                    |              |  |  | + add files |               |
|       | YSoft SafeQ Mobile<br>Print<br>Y Soft Corporation, a.s.                                        | Server                               |              |  |  |             |               |
|       | Desinstalar Abrir                                                                              | https://10.0.16.34:9443/end-user/ui/ | Discover     |  |  |             |               |
|       | Novidades ●<br>Ottims attailtace2o:13/05/2020 →                                                | Username                             |              |  |  |             |               |
|       | Add support for conversion of JPG. PNG to PDF when<br>uploading to Mobile Integration Gateway. |                                      |              |  |  |             | <b>٦</b>      |
|       | Classificar esta app<br>Partilhe a sua opinido com outras pessoas.                             | Password                             |              |  |  |             |               |
|       |                                                                                                |                                      | Ø            |  |  | Tap here to | add files     |
|       | Escrever uma crítica                                                                           |                                      |              |  |  |             |               |
|       | Contacto do programador V                                                                      | Save credentials and serv            | erukl        |  |  |             |               |
|       | Adira à versão beta                                                                            |                                      |              |  |  |             |               |
| · ~ ~ | ta a playstore (Sistema Android) ou Appstore                                                   | Login                                |              |  |  | Upload      | Print Options |

Ao fazer o login, irá aparece este menu, clique em "+add files" e escolha o ficheiro que quer imprimir, carregue em "upload" e o seu ficheiro estará pronto a imprimir.

Aceda a playstore (Sistema Android) ou Appstore (iOS) e pesquise por Ysoft SafeQ Mobile Print

YSoft SafeQ 6 | Copyright© 2000-2019 | Y Soft Corporation, a.s.

Após download, ao abrir a aplicação, vai-lhe ser pedido o servidor (como mostra a imagem).

Username e Password utilizar a conta da FA

Clique em "Save credencials and Server URL" e clique em "Login"

rvidor